## How to access NAS Cyber Liability Risk Management Information

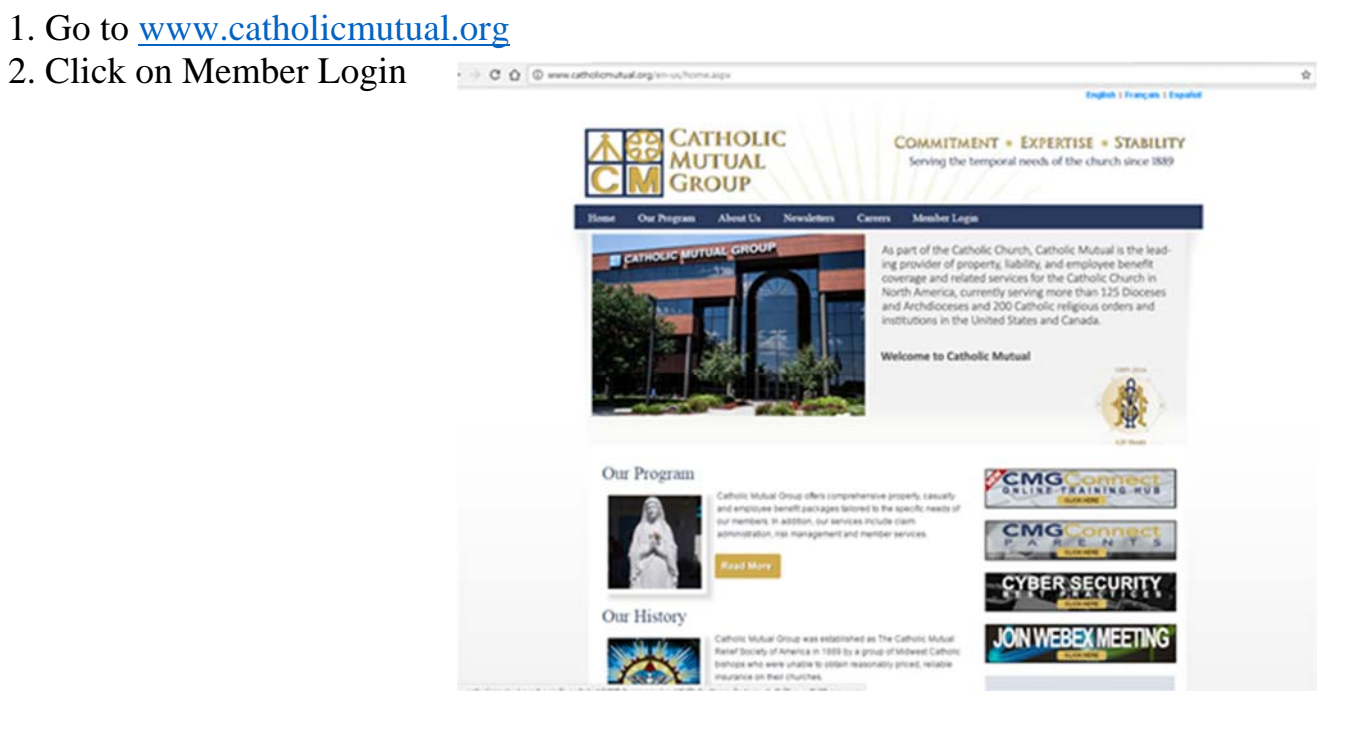

| 3. Enter Username: 0084des<br>Password: service |                                                                                                    |       |
|-------------------------------------------------|----------------------------------------------------------------------------------------------------|-------|
|                                                 | Topic I favore an anticipation of the second second s                                                                                                    | 1.4.1 |
|                                                 | CATHOLIC<br>MUTUAL<br>GROUP                                                                                                    |       |
|                                                 | Honse Our Program About Us Newsletters Carrens Member Legin                                                                                                    |       |
|                                                 | Account Legin                                                                                                    |       |
|                                                 | Unemarke: 0044be                                                                                                    |       |
|                                                 | Passant                                                                                                    |       |
|                                                 | (AppenC Central                                                                                                    |       |
|                                                 | Remember Lapa                                                                                                    |       |
|                                                 | Reset Processed                                                                                                    |       |
|                                                 |                                                                                                    |       |
|                                                 | Please role, all Catholic Mobuli online training and note to accessed all approximations. Pays have created an according to suffer suffer and the suffer and the suffer and |       |
|                                                 |                                                                                                    |       |

4. Click on Risk Management Info

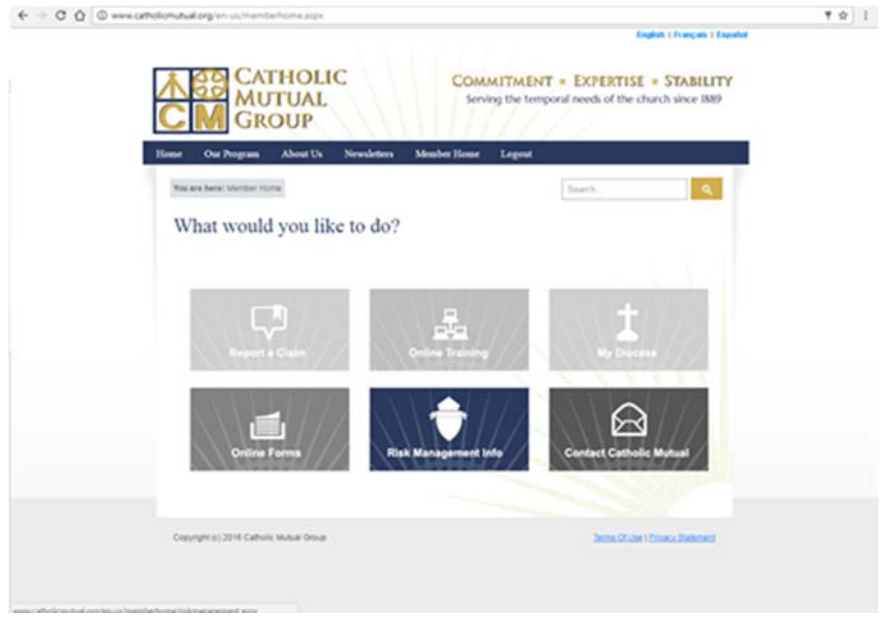

5. Scroll down and click on Additional Links

| € ⇒ C Q 0 ===.unto | Romunal org for uniter the former taken an aper | nentarge                              |                                     | · · · · |
|--------------------|-------------------------------------------------|---------------------------------------|-------------------------------------|---------|
|                    | Online Training                                 | Wounteer Activities                   | Workplace Safety                    |         |
|                    | Youth                                           |                                       |                                     |         |
|                    | Schools                                         | Youth Ministry Religious<br>Education |                                     |         |
|                    | Additional Resources and L                      | inks                                  |                                     |         |
|                    | Additional Links                                | Additional Resources                  |                                     |         |
|                    | Copyright (c) 2514 Catholic Mulcar Group        |                                       | Series Studie   Environ Environment |         |

## 6. Click on NAS Cyber Risk Management.

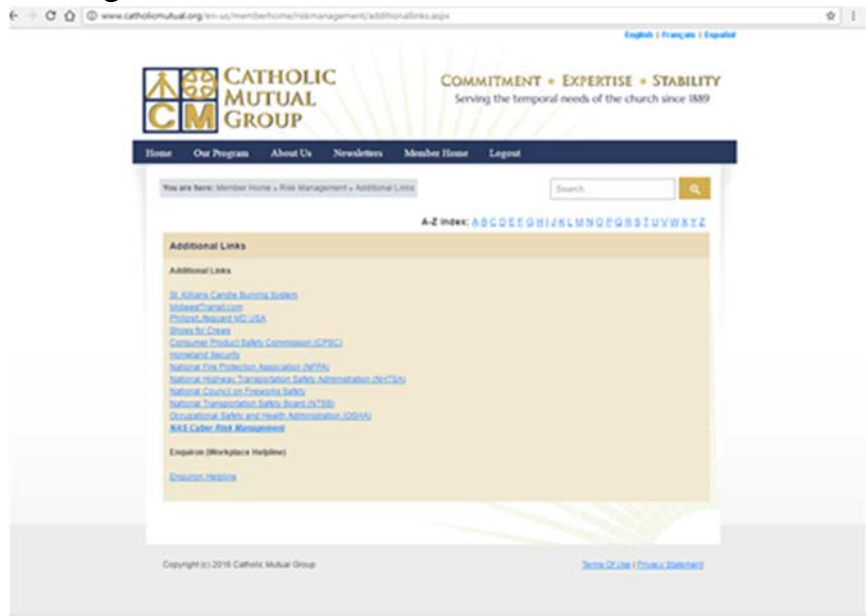

- 7. Check "I agree to the terms of the service".
- 8. Pick Iowa from the drop menu and hit Submit.

|              |                                            |                           | (m                                          | plate ) Français ( Españar |  |
|--------------|--------------------------------------------|---------------------------|---------------------------------------------|----------------------------|--|
|              | CATHOLIC<br>MUTUAL<br>GROUP                | COMMITMI<br>Serving the t | ENT + EXPERTISE<br>temporal needs of the ch | STABILITY unch since 1889  |  |
| House Our    | Program About Us Newsletters               | Member Hone Leges         |                                             |                            |  |
| You are here | Mentler Hone a Risk Management a NAS Cyber | Rok Management            | Snarch                                      | ٩                          |  |
|              | w                                          | ELCOME                    |                                             |                            |  |
|              | I agree to the<br>before proceeding.       | terms of service.         | low.                                        |                            |  |
|              | State: Itina                               | •                         |                                             |                            |  |
|              |                                            | su                        | BMIT                                        |                            |  |
|              |                                            |                           | 114                                         |                            |  |
|              |                                            |                           |                                             |                            |  |
|              |                                            |                           |                                             |                            |  |
|              |                                            |                           |                                             |                            |  |
|              |                                            |                           |                                             |                            |  |
| CHEVEN       | 2018 Catholic Mutual Orisig                |                           | Jerra Oliveri                               | trues thereast             |  |

| C D O www.ca | holionutual.org/en-ut/memberhome/itikmanagement/hascyberriskmanagement.aspx                                                                                                    | English   Français   Español                                            |  |
|--------------|----------------------------------------------------------------------------------------------------|-------------------------------------------------------------------------|--|
|              | CATHOLIC<br>MUTUAL<br>GROUP                                                                                                    | TISE = STABILITY<br>the church since 1889                               |  |
|              | Home Our Program About Us Newsletters Member Home Logout                                                                                                    |                                                                         |  |
|              | You are here: Member Home x Risk Management x NAS Cyber Risk Management Search                                                                                                    | 9                                                                       |  |
|              | Interes ( Compty   Training   Reduce Rink   Handle Breach   Policies   Search Welcome to the Data Security Risk Management Site This site will provide you with the tools and resources to help you mitigate your exposure to a data breach. Your main for your clients, but in order to do so, your business must also be protected and prepared. Analyze Compliance Laws and regulations for personal information vary by industry/sector and type of information. This section will help you compliance with a wide range distandards. Reduce Risk Wat this section to access best practices information about your industry, guidelines for protecting data and preventing it tools to assess your organization's risks. How to Manage a Orde Rise. | us is to service<br>analyze your<br>serity: Part, and<br>Response Team. |  |
|              | Taxing<br>This is your online training centert Access webmars, presentations, and a collection of informative (and emerianing) vide<br>security. You'll also find a neight set of posters and reference guides for use in your exclusion.<br>Potices<br>Access the forary of valuable sample policies, plans and agreements you can costomize for your organization. You'll fin<br>Agreements, thickert Response Plans, and data management policies for a variety of situations.                                                                                                    | es alout field<br>I sample hendor                                       |  |
|              | Conversité (c) 2016 Catholic Muluel Group                                                                                                    | Y Use I Privacy Statement                                               |  |